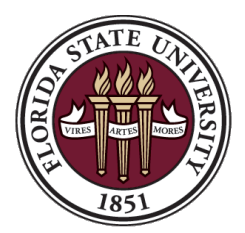

#### FLORIDA STATE UNIVERSITY OFFICE OF HUMAN RESOURCES

# HR Forum

#### **OMNI-HR System Upgrade**

April 20, 2022

Updates

# Office of the General Counsel

#### **Staffing Updates**

• Immigration Attorney – Leslie Crosdale

# Training & Organizational Development

#### **Staffing Updates**

- Director, Training & Organizational Development and Continuous Improvement Michelle Baragona
- Instructional Designer, Training & Organizational Development Emily Kennelly

#### **EDM Special Projects**

#### Summer 2022 Mass Appointment Process is Complete

• Use the Active Employees report in BI to confirm the results of the mass reappointment process. If corrections are needed, submit an ePAF to correct the appointment.

# **EDM Special Projects**

#### **Courtesy Mass Appointment Verification Process**

- Use the query FSU\_COURTESY\_BY\_DEPT to identify and review current courtesy appointments with supervisors within your departments.
- Courtesy Mass appointment verification process will open for HR Dept Reps on May 9 May 13, 2022.
- Department Managers will verify, approve, and save all courtesy appointment designations May 16 May 20, 2022.
- Job Aid

<u>https://hr.fsu.edu/sites/g/files/upcbnu2186/files/PDF/Publications/training/CourtesyMassApp</u> <u>ointmentVerificationForm.pdf</u>

• Courtesy email <u>HR-Courtesydocs@fsu.edu</u>.

# Payroll

#### **Updated FICA Exemption Policy**

- FSU's definition of full-time employment for purposes of the student FICA exemption is changing from 1 FTE to .75 FTE.
  - There is a phase-in period: For summer, a student employee with a combined FTE of >=.76 will be considered a full-time employee and will be subject to FICA effective with PPE May 12, 2022.
  - Starting with fall, an employee with a combined FTE of >=.75 will be considered a full-time employee and will be subject to FICA effective with PPE September 1, 2022.
  - The combined FTE includes all appointments with funding.

# Equity, Diversity, and Inclusion

#### **EDI Dashboard**

- EDI Dashboard <u>https://diversity.fsu.edu/equity-diversity-inclusion-dashboard</u>
- The EDI Dashboard is part of our effort to encourage a campus community that celebrates our diversity, incorporates equity and inclusion in all we do, and fosters belonging. With a commitment to both transparency and accountability, the EDI Dashboard establishes a baseline and serves as a tool to:
  - Establish goals and track progress
  - Identify opportunities for growth while acknowledging challenges
  - Assess policies, practices, and procedures

# Equity, Diversity, and Inclusion

#### **EDI Lunch & Learns**

- The EDI Office hosts a monthly online event featuring an academic department or administrative office.
- These Lunch & Learns are intended to provide information and access to university resources to foster a diverse, inclusive, and equitable campus community in alignment with the university's strategic plan.
- Lunch & Learns are open to all university faculty & staff.

# Equity, Diversity, and Inclusion

#### **EDI Coffee Chats**

- Coffee Chat, hosted by the HR-EDI Office, aims to build a more inclusive and interconnected community on campus and in the greater Tallahassee area. Separate from the EDI Lunch & Learn Series (intended to promote resources on campus that support underrepresented faculty, staff, and students), Coffee Chat is intended to foster relationships and build connections both across campus and the local area.
- Coffee Chat occurs on the first Friday of the month from 8:30 am EST 9:00 am EST.
- Please visit the D&I webpage for schedules <a href="https://diversity.fsu.edu/">https://diversity.fsu.edu/</a>

# **OMNI-HR System Upgrade**

Christine Conley, Sr. Associate Director Attendance & Leave/Employee Data Management

#### Agenda

- Self-Service Time
- Manager Self-Service Team Time
- Department Time Management
- Manage Job (New Job Data)
- Electronic Additional Pay Form
- Paycheck Modeler

#### Self-Service Time

Employees will navigate to the Time tile under Self-Service.

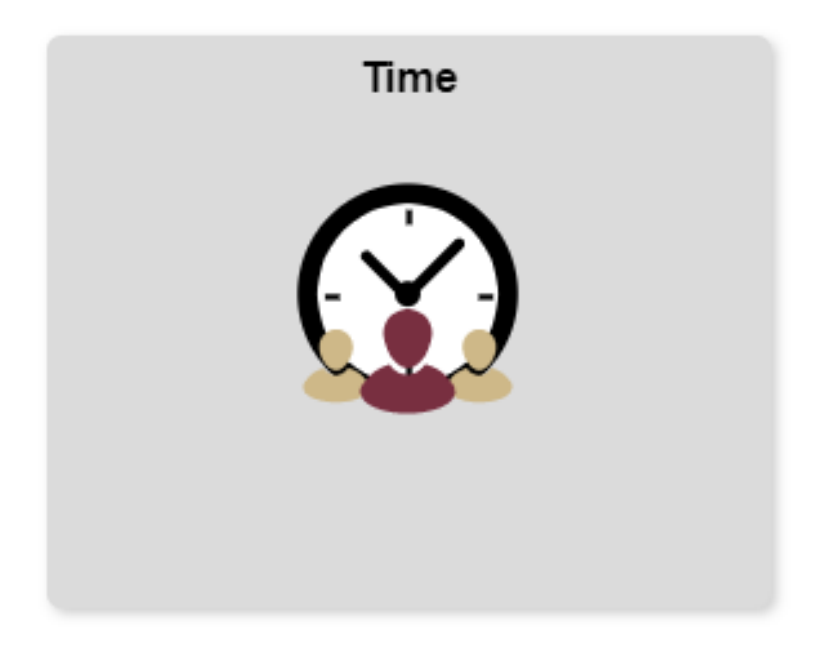

FLORIDA STATE UNIVERSITY Office of Human Resources

#### Self-Service Time

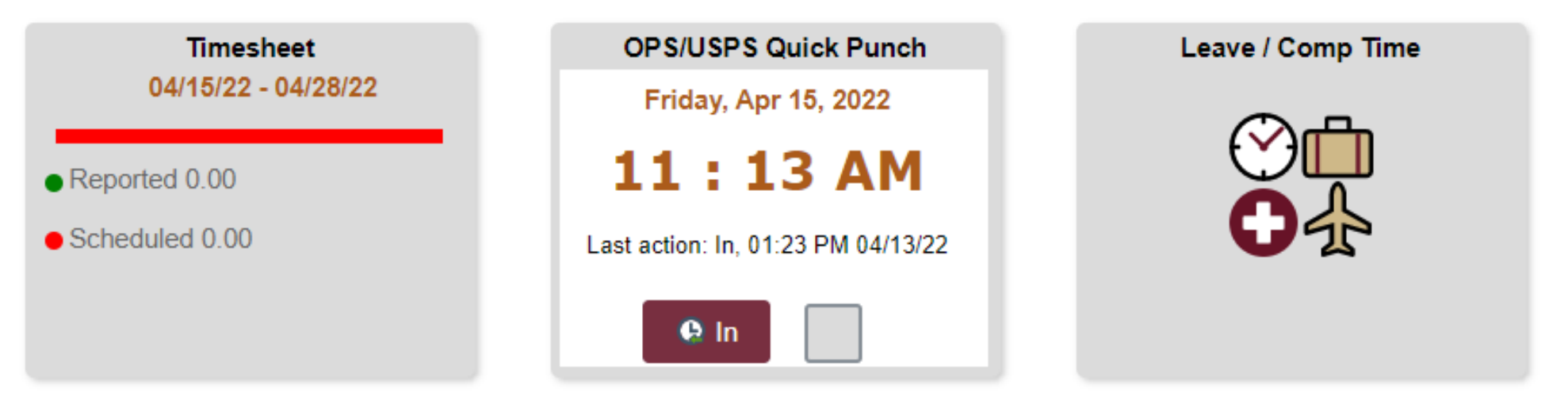

- Timesheet provides access to ALL employees to report hours worked and leave.
- OPS/USPS Quick Punch a quick way for Punch employees to clock In/Out.
- Leave/Comp Time Click into this tile for additional details on specific plan balances.

#### Self-Service Time (Elapsed View)

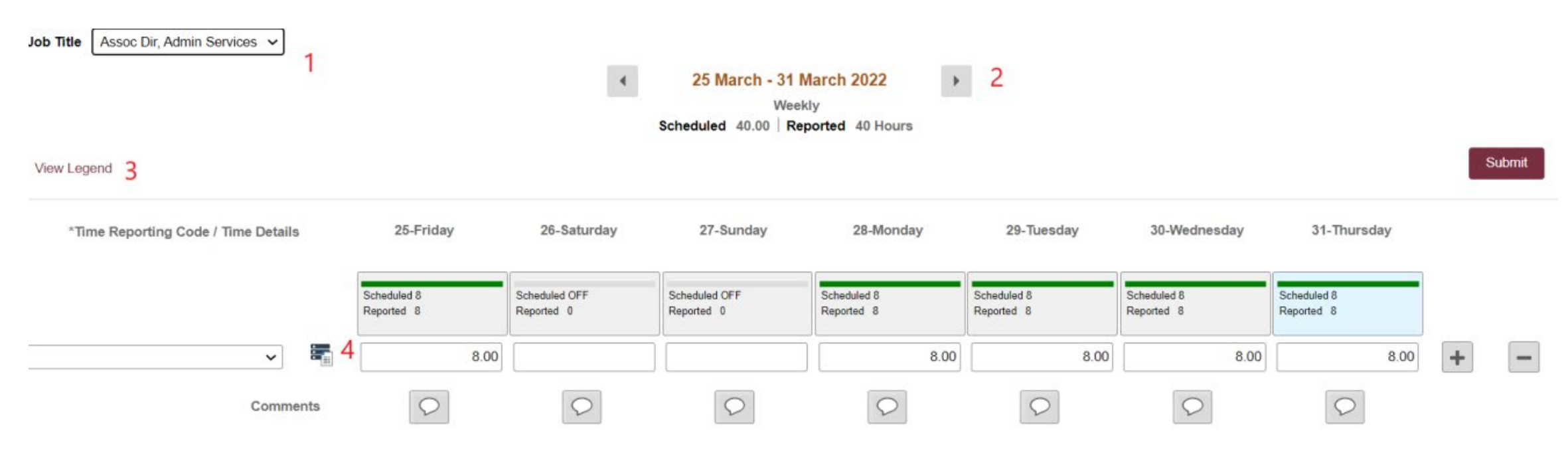

- Toggle between multiple jobs.
- Navigate to previous or future workweeks.
- View Legend of Icons and color coding that may appear on Timesheet.
- Location to log Override Reason Code.

## Self-Service Time (Punch View)

| playee Self Service |                                                                     | Time                 |                                              | <u>ଲ</u> ସ୍ | 4 |
|---------------------|---------------------------------------------------------------------|----------------------|----------------------------------------------|-------------|---|
|                     | Timesheet<br>04/01/22 - 04/14/22<br>Reported 0.00<br>Scheduled 0.00 | OPS/USPS Quick Punch | Leave / Comp Time<br>697.00<br>Balance Hours |             |   |

2

Approvers will navigate to the Team Time tile under Manager-Service.

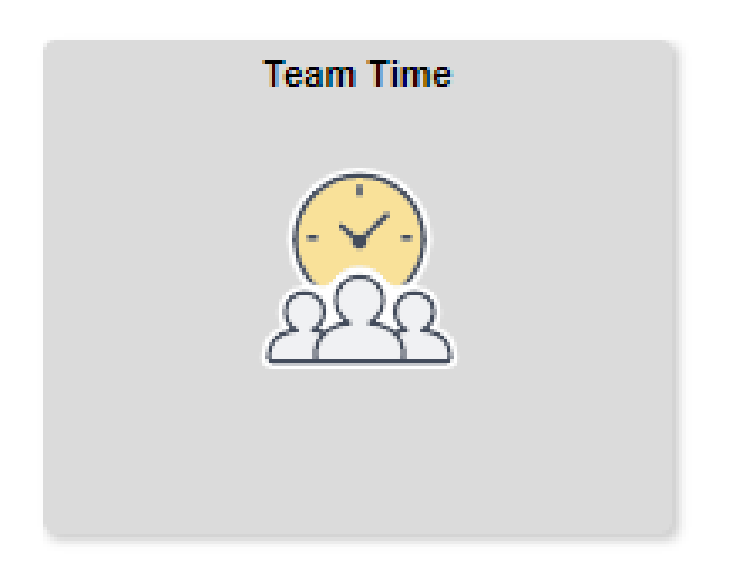

Approvers will navigate to the Team Time tile under Manager-Service and Filter by Time Reporter Group.

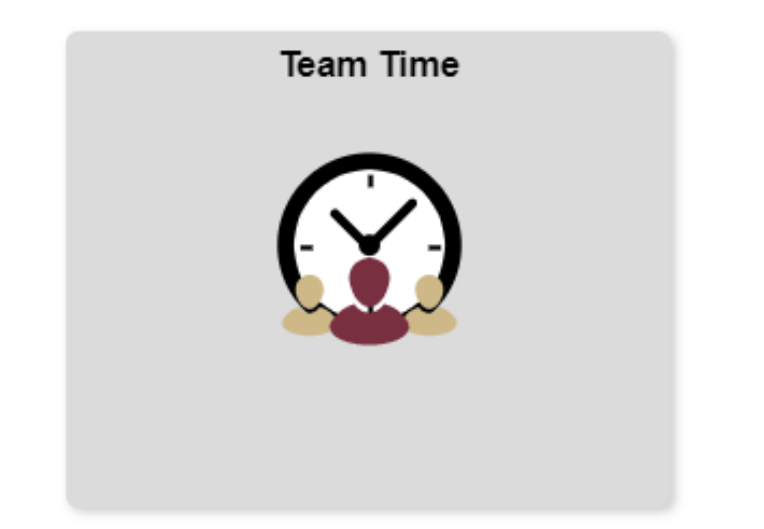

|                        |                                              | Cancel |                 | Filters  | Done |
|------------------------|----------------------------------------------|--------|-----------------|----------|------|
| Employee Self Service  |                                              | Time F | Reporter Group  | ٩        |      |
| Timesheet ^            | Timesheet                                    |        |                 |          |      |
| Timesheet              | Use filters to change the search criteria or |        | Employee ID     | ٩        |      |
|                        | Get Employees Filter                         |        | Empl Record     | ٩        |      |
| Payable Time           |                                              |        | Last Name       | 0        |      |
| , Leave / Comp Time    |                                              |        | Last Name       | <b>X</b> |      |
| Manage Exceptions      |                                              |        | First Name      | ٩        |      |
| Managor Soarch Options |                                              |        | Job Code        | ٩        |      |
|                        |                                              |        |                 |          |      |
|                        |                                              |        | Department      | ۵        |      |
|                        |                                              |        | Supervisor ID   | ٩        |      |
|                        |                                              | Repo   | rts To Position |          |      |
|                        |                                              |        | Number          | 4        |      |
|                        |                                              |        | Location Code   | ٩        |      |
|                        |                                              |        | Workgroup       | ٩        |      |
|                        |                                              |        | <b>u</b> - P    |          |      |
|                        |                                              |        | Taskgroup       | ۹        |      |

#### Approving Time

| Timesheet       |                                                   |            |                      |        |
|-----------------|---------------------------------------------------|------------|----------------------|--------|
| Select Employee |                                                   |            |                      | 5 rows |
| Name/Title      |                                                   | Exceptions | Hours to be Approved |        |
|                 | Anderson, Jamie<br>Health & Human Services Spec   |            |                      |        |
|                 | Kim,Chloe<br>Researcher                           |            | 40.50                |        |
|                 | McMorris,Mark<br>Researcher                       |            |                      |        |
|                 | Shiffrin,Mikaela<br>Asst Dir, Health & Human Svcs |            | 40.00                |        |
|                 | Vonn,Lindsey<br>Researcher                        |            | 43.00                |        |

Supervisors will need to approve from the timesheet for each employee who has hours pending approval.

#### Manager Search Options

| isheet ~            | Manager Search Options                                                |                           |                                                        |                                       |  |  |  |  |  |  |
|---------------------|-----------------------------------------------------------------------|---------------------------|--------------------------------------------------------|---------------------------------------|--|--|--|--|--|--|
| able Time           | Select Default Criteria and Options                                   |                           |                                                        |                                       |  |  |  |  |  |  |
| e / Comp Time       | Shaun White                                                           |                           |                                                        |                                       |  |  |  |  |  |  |
| age Exceptions      | Loading of Matching Employees                                         |                           | Default Criteria I                                     | Presentation                          |  |  |  |  |  |  |
|                     | <ul> <li>Auto Populate Results</li> <li>Prompt for Results</li> </ul> |                           | <ul> <li>Show Criteri</li> <li>Show Criteri</li> </ul> | ia List Collapsed<br>ia List Expanded |  |  |  |  |  |  |
| ager Search Options |                                                                       |                           |                                                        |                                       |  |  |  |  |  |  |
|                     | Show Schedule Information                                             |                           |                                                        |                                       |  |  |  |  |  |  |
|                     | Employee Selection Criteria ()  Description                           | Selection Criterion Value | Include in<br>Criteria                                 | *Include in List                      |  |  |  |  |  |  |
|                     | Time Reporter Group                                                   | 02476 Q                   |                                                        | Do Not Include                        |  |  |  |  |  |  |
|                     | Employee ID                                                           | Q                         | ۲                                                      | Include 🗸                             |  |  |  |  |  |  |
|                     | Empl Record                                                           | ٩                         |                                                        | Include 🗸                             |  |  |  |  |  |  |
|                     | Last Name                                                             | Q                         |                                                        | Include                               |  |  |  |  |  |  |
|                     | First Name                                                            | Q                         |                                                        | Include                               |  |  |  |  |  |  |
| 1                   | Job Code                                                              | ٩                         |                                                        | Include Code Only                     |  |  |  |  |  |  |
|                     | Department                                                            | Q                         |                                                        | (Invalid Value)                       |  |  |  |  |  |  |
|                     | Supervisor ID                                                         | Q                         |                                                        | Include Code and Description 🗸        |  |  |  |  |  |  |
|                     | Reports To Position Number                                            | Q                         |                                                        | Include Code Only                     |  |  |  |  |  |  |
|                     | Location Code                                                         | Q                         |                                                        | Include Code Only                     |  |  |  |  |  |  |
|                     | Workgroup                                                             | Q                         |                                                        | Include Code Only                     |  |  |  |  |  |  |
|                     | Taskgroup                                                             | ٩                         | 2                                                      | Include Code Only                     |  |  |  |  |  |  |

#### **Time Management**

• Administrators with the role FSU\_HR\_DEPARTMENT\_USER will have access to "classic" Time Management.

– Department Administration > Attendance & Leave > Report Time

- This may be utilized by department representatives only to monitor pending approvals.
- Departments who utilize TCP should approve loaded time via Time Management.

#### Manage Job (New Job Data)

- The new Manage Job tile replaces the Job Data page.
- Similar to Job Data, users can search "Manage Job" by Name or EMPLID to review employee records.

| re searching by Department, | you must first enter "FSU01" in t | ne Business Unit field before entering | the Dept ID or click the pr | ompt search button (n    | nagnifying glass). |  |  |
|-----------------------------|-----------------------------------|----------------------------------------|-----------------------------|--------------------------|--------------------|--|--|
| My Saved Searches           |                                   | ~                                      |                             |                          |                    |  |  |
| Empl ID                     | begins with 🗸                     |                                        | Empl Record                 | = ~                      |                    |  |  |
| Name                        | begins with 🗸 FSU                 |                                        | Last Name                   | begins with $\checkmark$ |                    |  |  |
| Second Last Name            | begins with 🗸                     |                                        | HR Status                   | begins with 🗸            | ~                  |  |  |
| Business Unit               | begins with 🖌                     | Q                                      | Department                  | begins with 🗸            | ٩                  |  |  |
|                             | Include History                   |                                        |                             |                          |                    |  |  |

Name:FSU

|           |               |        |               |              |            |             |                   | 1 row |
|-----------|---------------|--------|---------------|--------------|------------|-------------|-------------------|-------|
| Empl ID 🗇 | Empl Record 🗇 | Name 🛇 | Middle Name 🛇 | Department 🛇 | Job Code ≎ | HR Status 🛇 | Business Title 🛇  |       |
| 000114682 | 0             | FSU HR |               | 202000       | 4250       | Active      | Program Associate | >     |

#### Manage Job (New Job Data)

- The Job Actions Summary Page provides an overview of an employee's job information.
- Full job information is accessed by clicking the action icon.

| 000114682 - 0<br>Program Asso | ) - Employee<br>ociate                 |                    |                               |                              |                                  |                                                          |                                   |                            |                            |                       |                   |            |                |                |        |
|-------------------------------|----------------------------------------|--------------------|-------------------------------|------------------------------|----------------------------------|----------------------------------------------------------|-----------------------------------|----------------------------|----------------------------|-----------------------|-------------------|------------|----------------|----------------|--------|
| Job Actions Sumn              | nary                                   |                    |                               |                              |                                  |                                                          |                                   |                            |                            |                       |                   |            |                |                |        |
| To view all job rows, a       | access this page in Include            | History or Cor     | rect History mode (sel        | ect access mod               | es on the Search                 | n page)                                                  |                                   |                            |                            |                       |                   |            |                |                | 1 row  |
| Effective Date /<br>Sequence  | HR / Payroll Status /<br>Job Indicator | Action /<br>Reason | Last Updated By /<br>Date     | Job Code                     | Position                         | Reports To                                               | Department                        | Pay Group                  | Employee<br>Classification | Employee Type         | Standard<br>Hours | FTE        | FLSA<br>Status | Action<br>Date | Action |
| 02/15/2022<br>0               | Active<br>Active<br>Primary Job        | Hire<br>New Hire   | Abigail Lejeune<br>03/23/2022 | 4250<br>Program<br>Associate | 00056900<br>Program<br>Associate | 00057971<br>Sr Administrative<br>Spec<br>Rebecca Garside | 202000<br>Med Academic<br>Affairs | NLW<br>NON-<br>LAW/UEU/UNU | 2<br>Probationary          | E<br>Exception Hourly | 40.0              | 0 1.000000 | ) Nonexempt    | 03/23/2022     | ⊗ )    |

### Manage Job (New Job Data)

# Full detailed job data information can be viewed by clicking into each section within the Manage Jobs page.

| FSU HR<br>000114682 - 0 - Employee<br>Program Associate |                                            |                               |  |  |
|---------------------------------------------------------|--------------------------------------------|-------------------------------|--|--|
| Effective Date 02/15/2022                               | ◆ Job Information                          |                               |  |  |
| Sequence 0                                              | Job Code 4250 Program Associate            | Job Entry Date 02/15/202      |  |  |
|                                                         | Supervisor Level                           | Supervisor ID                 |  |  |
| 출출 Expand All                                           | Reports To 00057971 Sr Administrative Spec | Reports To Manager 00010475   |  |  |
|                                                         | Regular/Temporary Regular                  | Full/Part Full-Time           |  |  |
| Work Leastion                                           | Employee Class Probation                   | Officer Code None             |  |  |
| Work Location                                           | Regular Shift Not Applicable               | Shift Rate                    |  |  |
| lob Information                                         | Classified Ind All                         | Shift Factor                  |  |  |
|                                                         | Duties Type                                |                               |  |  |
| Labor Information                                       | Standard Hours                             |                               |  |  |
|                                                         | Standard Hours 40.00                       | Work Period Weekly 52         |  |  |
| Salary and Compensation                                 | FTE 1.000000                               | Adds to FTE Actual Count? Yes |  |  |
| Payroll                                                 | Encumbrance Override No                    |                               |  |  |
| ▶ Employment Data                                       |                                            |                               |  |  |
| Benefit Program                                         |                                            |                               |  |  |
| ESU Mail & Admin Codes                                  |                                            |                               |  |  |

# **Additional Pay Form**

- Moving the 1x/Additional Pay to an electronic workflow-enabled format that is integrated with HR-OMNI to reduce keystroke errors and allow more efficient processing time.
- Navigation
  - Department Administration > Additional Pay Form
  - You can add a new form or search previously submitted forms from this page.

#### Additional Pay Form Workflow

#### Salaried Staff

- Originator
- HR/Comp-Class
- Department Manager
- VP Approver
- HR/Comp-Class

#### Salaried Faculty

- Originator
- Department Manager
- VP Approver
- FDA/JNBUCHANAN
- HR/EDM

#### <u>OPS</u>

- Originator
- Department Manager
- HR/EDM

#### **Additional Approvers**

- SRA will be added for C&G Funded forms.
- Foundation will be added for Foundation Funded forms.

#### **Additional Pay Form Security**

#### FSU\_HR\_DEPARTMENT\_USER

• Needed for originators to enter and generate Additional/1xpays.

#### FSU\_SS\_MANAGER

• In addition to being in the workflow, approvers must have this role to approve Additional/1xpays.

### Additional Pay Form (Required Fields)

- <u>Earning Description</u>: Select the earnings code that best describes the type of payment you are submitting.
- <u>Pay Period Begin date</u>: Enter the first day of the pay period when the payment is to be issued. The pay period end date is not required.
- <u>Amount</u>: Enter the amount to be paid per pay period.

## Additional Pay Form (Required Fields)

- <u>Goal Amount</u>: Enter the total amount to be paid. If the payment is a 1x payment, the goal amount should equal the amount.
- <u>Comments</u>: Provide justification and an explanation to support the payment request.
- <u>VP Approver</u>: User ID will be required for Salaried Addl/1xpayments.

### Additional Pay Form (Optional Fields)

- <u>Pay Period End date</u>: Should rarely be used. Recommend that goal amount in lieu of pay end date is utilized.
- <u>Upload</u>: Attach any supporting documents to the Addl/1xpayment action.
- <u>Override Current Funding</u>: Charges will default to the current funding outlined on the department budget table and displayed on the page. If a different funding source needs to be utilized, Override and enter the distribution percentage and fund number.

### Additional Pay Form Reminders

- Pay additives relative to an already established compensable appointment.
- Project based work where there is not a correlations of hours.
- Should not be utilized for appointments with a correlation of hours worked.

#### **Paycheck Modeler**

#### **New Feature!**

- Navigation: Employee Self Service>Payroll and Compensation>Paycheck Modeler
- Feature allows employees to project estimated changes to their paycheck by modifying current salary, benefit, and tax information.
- The feature will calculate the new estimated net pay.
- For multiple job record employees, the calculation will be per job record.

### Questions?

• We will now open the chat for questions.

#### Thank You!

- Thank you for attending today's forum.
- Materials will be posted to the HR website next week.
  - <u>https://hr.fsu.edu/communications/department-representative-resources/hr-forums</u>
- Still have questions?
  - Email Shelley Lopez at <u>s.lopez@fsu.edu</u>.